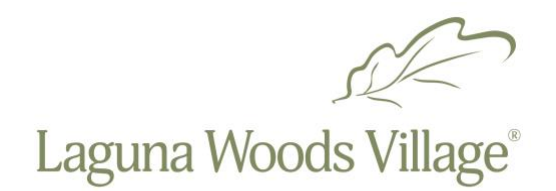

# How to use tickets.lagunawoodsvillage.com

1. Go to tickets.lagunawoodsvillage.com; click Register Now.

### New To Our Site?

You can Register To create a Customer Record, or Log In In order To make purchases On this site.

Register Now » Log In Now »

2. Fill out the required information; use your resident ID number as your username. When finished, click Register.

Create a New Account (use your Resident ID as your User Name)

| Minimum Info:                                                        | Minimum Info:                                         | Minimum Info: |
|----------------------------------------------------------------------|-------------------------------------------------------|---------------|
| E-Mail                                                               | First Name                                            | Phone         |
|                                                                      |                                                       |               |
| User Name                                                            | Last Name                                             |               |
|                                                                      |                                                       |               |
| Password                                                             | Address 1                                             |               |
|                                                                      |                                                       |               |
| Confirm Password                                                     | City                                                  |               |
|                                                                      |                                                       |               |
|                                                                      | State                                                 |               |
| Register Terms of Sale, Privacy Policies, etc.                       |                                                       |               |
|                                                                      | Postal Code                                           |               |
| The Box Office Manager has Required Complete<br>Customer Information |                                                       |               |
|                                                                      | Country                                               |               |
|                                                                      |                                                       |               |
|                                                                      | Bau Office Managers has Described Operative Operative | <br>          |

3. Click Purchase Tickets after your account is created.

## **Purchase Tickets**

Don't Miss Out! We've got a LOT of Entertainment for YOU!

Purchase Tickets »

4. Select the show you wish to attend.

| Attraction Search    |                                                                                                    |                      |
|----------------------|----------------------------------------------------------------------------------------------------|----------------------|
| Alphabetical Listing | ~ <b>=</b>                                                                                                |                      |
|                      | Bee Gee Gold - Champagne 2020<br>Champagne Pops<br>Next Date: Sat 11/27/2021<br>Clubhouse Three           | Buy Tx     Details   |
|                      | Men of Motown - Champagne Pops 2020<br>Champagne Pops<br>Next Date: Sat 11/06/2021<br>Clubhouse Three     | Buy Tix<br>O Details |
|                      | New York Club Brooks and Dunn Tribute<br>Default Category<br>Next Date: Sat 11/20/2021<br>Clubhouse Three | Buy Tix Details      |

4. Click Buy Tix to purchase tickets for your desired show.

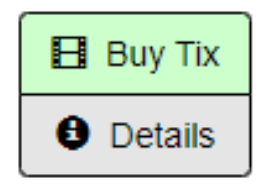

5. Select your seat(s). Green indicates available; red indicates taken.

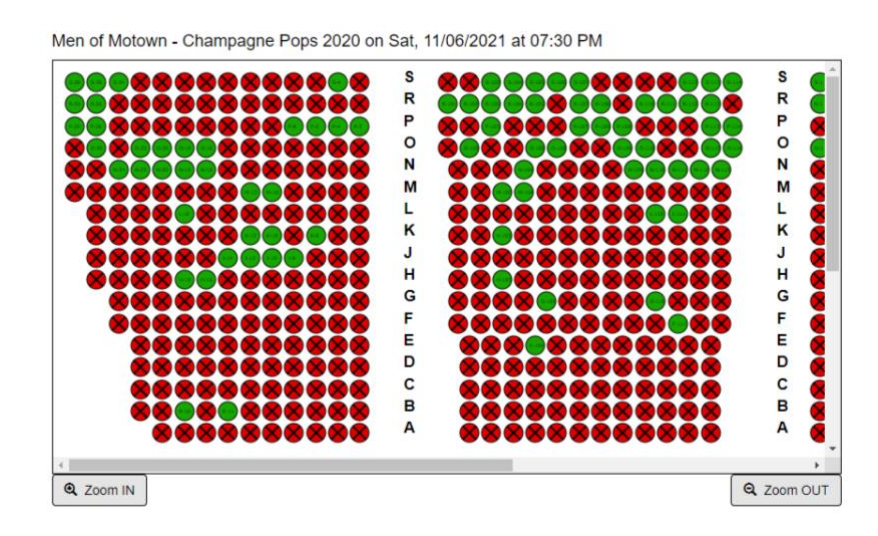

6. Select your seat; click Request Seat.

| Seats S               | elected:      |
|-----------------------|---------------|
| Section 2: Seat E-104 | *             |
|                       |               |
|                       |               |
|                       | *             |
| Clear Selection       | Request Seats |
|                       |               |

#### 7. Click Reserved under ticket types; then click Add to Cart.

| Ticket Types                       |   |                       |             |          |
|------------------------------------|---|-----------------------|-------------|----------|
| * Reserved *                       | * | Section 2: Seat E-104 |             | <b>^</b> |
| Set Remaining<br>Selected Seats to | Ŧ | Release Seats         | Add To Cart | *        |
| * Reserved *                       |   |                       |             |          |

#### 9. Select Check Out.

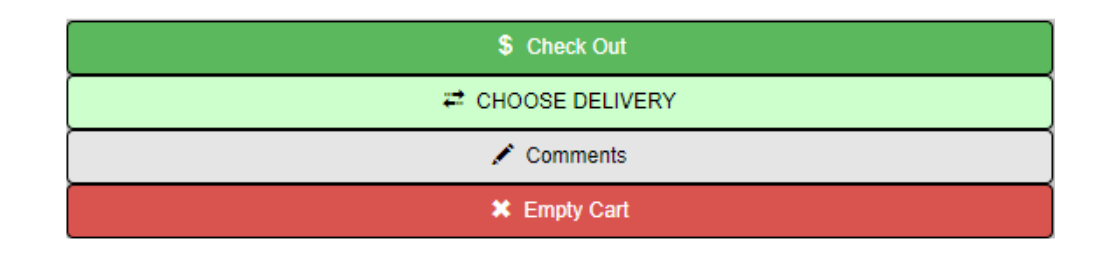

10. At the checkout screen, check the box to agree to the terms of service and then click Pay with Credit Card. You have five minutes to complete the checkout process so please have your card ready.

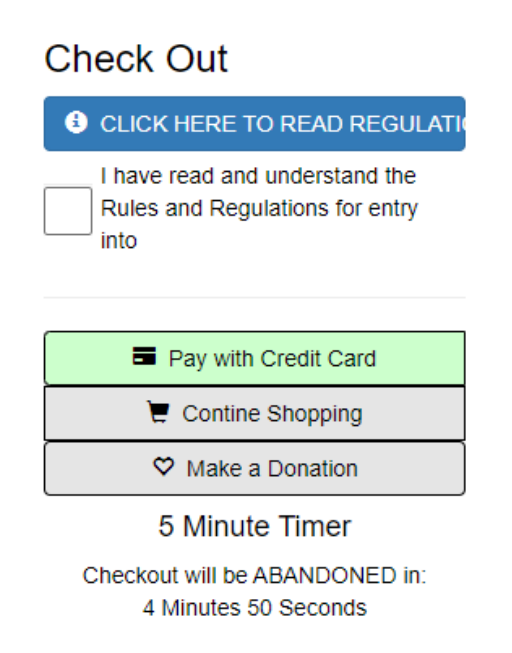

#### **11. Click Process My Payment.**

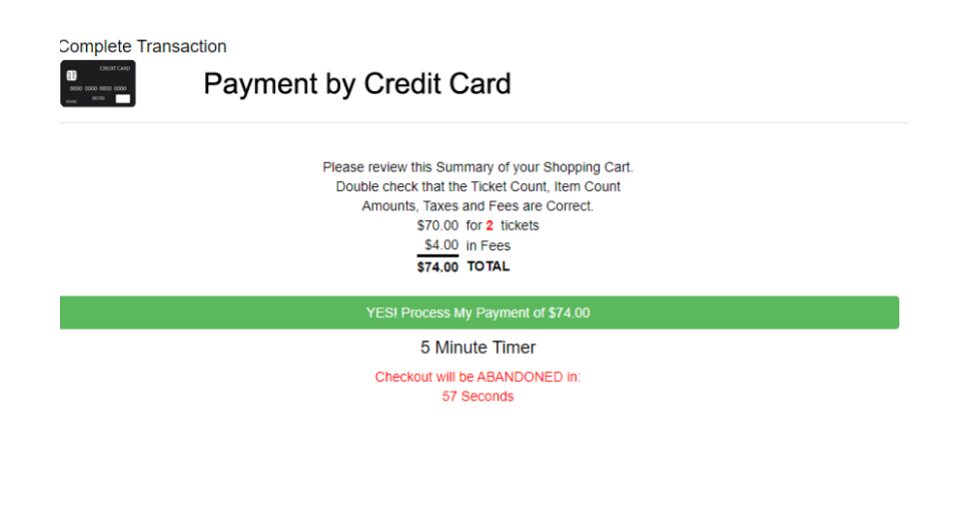

Close

#### 12. Enter your credit card information and click Submit.

| Complete Transaction     |                                          |
|--------------------------|------------------------------------------|
|                          | nent by Credit Card                      |
|                          | Time remaining to complete payment: 4:52 |
| Order Total: \$74.00     |                                          |
| <b>-</b>                 | 📂 🔜 VISA                                 |
| Enter Credit Card I      | nformation                               |
| * Card Number            |                                          |
| * Expiration Date (mmyy) |                                          |
| * Card Security Code     |                                          |
| * Name on Card           | BOX OFFICE                               |
| Postal Code              | 92637                                    |
| worldpay                 | Submit Cancel                            |

13. When your purchase is complete, view and print your tickets at home.